## SETTING UP YOUR DHB EMAIL ACCOUNT **ON SAMSUNG GALAXY J5 Prime**

## This is a guide to setting up your DHB email account on the Samsung Galaxy J5 Prime.

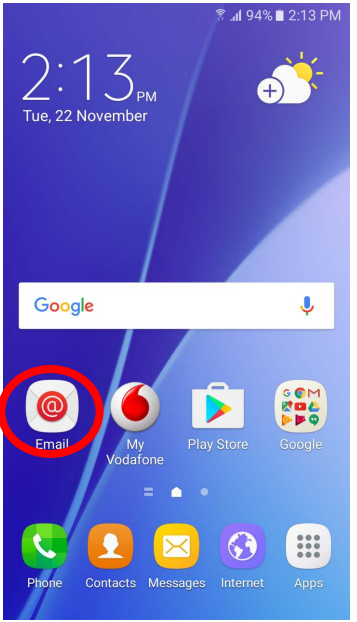

Touch the Email Icon 1

-

Account

Email address

Domain\user name

Show password

server

nhl\sharneej

Password

.....

Server settinas

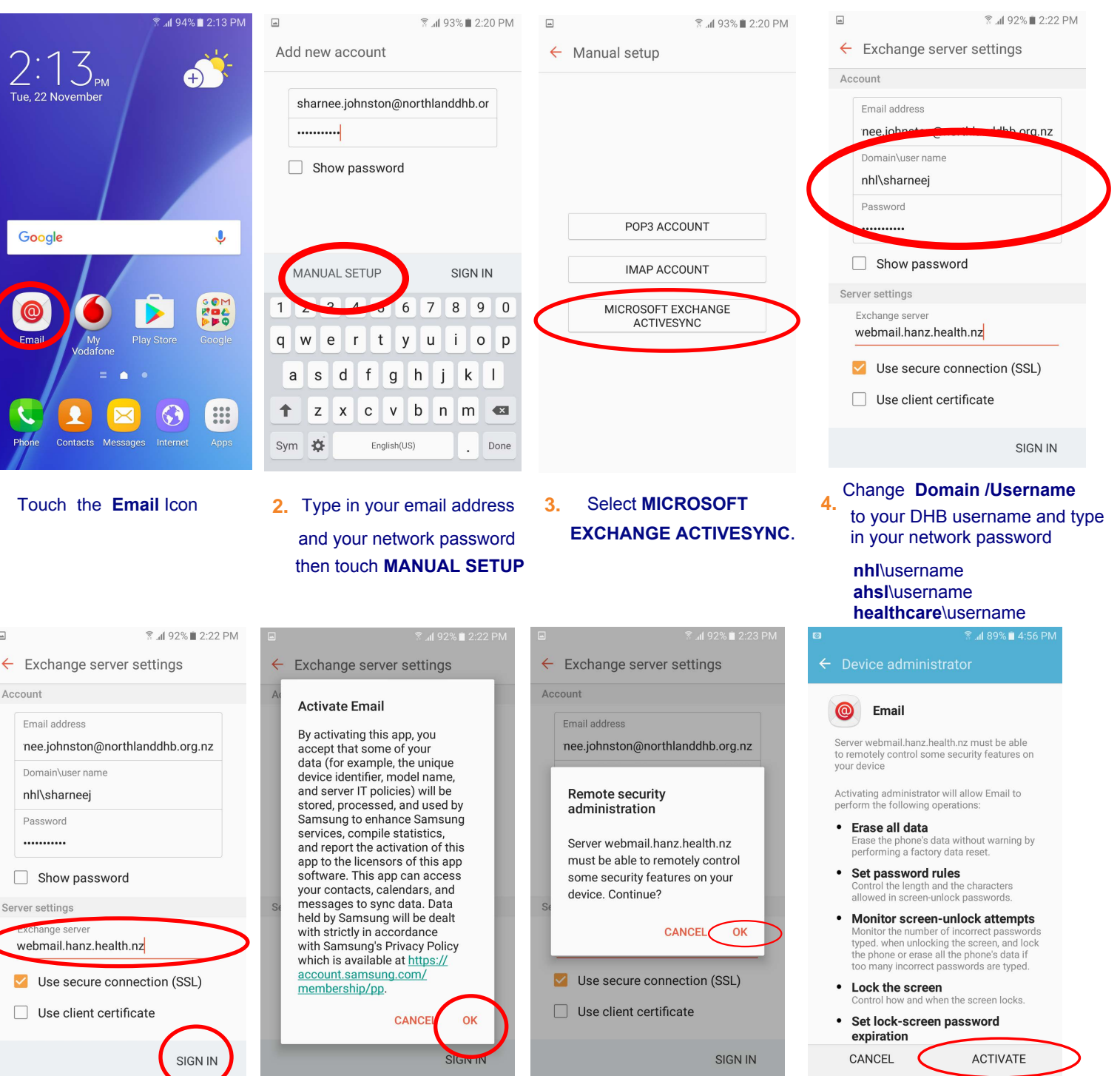

7. Touch OK

8. Touch ACTIVATE

5. Change the Exchange Server to webmail.hanz.health.nz then touch SIGN IN

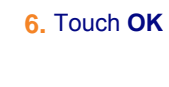

## SETTING UP YOUR DHB EMAIL ACCOUNT ON SAMSUNG GALAXY J5 Prime

| ■ \$ .dl 92% ■ 2:24                  | PM              | ŝ                           | .nl 92% 🖿 2:25 PM |                                   | 🖀 .nl 92% 🖿 2:25 PM             |
|--------------------------------------|-----------------|-----------------------------|-------------------|-----------------------------------|---------------------------------|
| ← Screen unlock settings             | Set PIN         | Set PIN                     |                   | Notifications on lock screen      |                                 |
| Swipe<br>Disabled by administrator   |                 |                             |                   | Select display op<br>lock screen. | otions for notifications on the |
| Pattern<br>Disabled by administrator | Тар С           | Tap Continue when finished. |                   |                                   | ontent                          |
| PIN                                  |                 |                             |                   |                                   | ntent                           |
| Medium to high security              |                 |                             |                   | O Do not s                        | how notifications               |
| Password<br>High security            |                 |                             |                   |                                   |                                 |
| None<br>Disabled by administrator    | CANCEL CONTINUE |                             |                   |                                   |                                 |
|                                      | 1               | 2 авс                       | 3 DEF             |                                   |                                 |
|                                      | 4 вні           | 5 јкі                       | 6 мло             |                                   |                                 |
|                                      | 7 PQRS          | 8 тич                       | 9 wxyz            |                                   |                                 |
|                                      |                 | 0 +                         | Done              | (                                 | DONE                            |
|                                      |                 |                             |                   |                                   |                                 |

9. Touch PIN

**10.** Type in a 4 digit pin then touch **CONTINUE** Type in your pin number again and touch OK

11. Touch DONE